# 天津市科技信息管理平台

用户注册说明

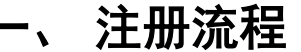

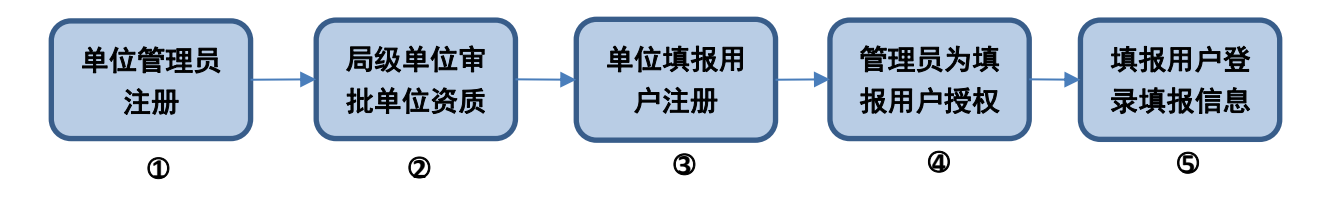

注:

1. 本系统单位管理员账号以及单位填报用户与"天津市科技计划项目管理信息系统"账号通用;

 如已有"天津市科技计划项目管理信息系统"账号,可跳过①-③步,直接进入第④步: 管理员为填报用户授权。

1.请先注册单位管理用户,再注册填报用户。单位管理用户注册 信息填写完成提交后,由局级主管单位负责审核,审核通过后,单位 管理用户生效。填报用户注册信息填写完成提交后,由单位管理用户 授权。

2. 如果单位已注册管理员账号,但忘记用户名密码怎么办?出 于用户信息安全考虑,单位管理员忘记账号信息时,可发送电子邮件 申请系统后台查询。查询单位账号信息时,需提供单位营业执照的彩 色扫描件(或加盖公章的复印件),发送电子邮件至技术支持邮箱 program@tj.gov.cn。经核实无误后我们将查询账号结果以电子邮件方 式回复。

 如果填报用户忘记用户名密码怎么办?登录单位管理账号, 在用户管理页面,根据姓名查找用户名,并可重置密码。点击密码重
 置后新密码会发送到填报账号的注册邮箱里。 4.账户注册成功后,请妥善保管用户名和密码。密码请使用强密码(至少包含大写字母、小写字母、数字、特殊字符中的3类)。

## 二、用户类型

(一) 填报用户

1. 用户注册

填报用户通过 <u>http://kjgl.kxjs.tj.gov.cn/</u>进入系统,点击"立即注册" 按钮,页面跳转至"选择用户类型"页面,选择"填报用户注册"。同意 用户协议后,进入"填报用户注册"页面。

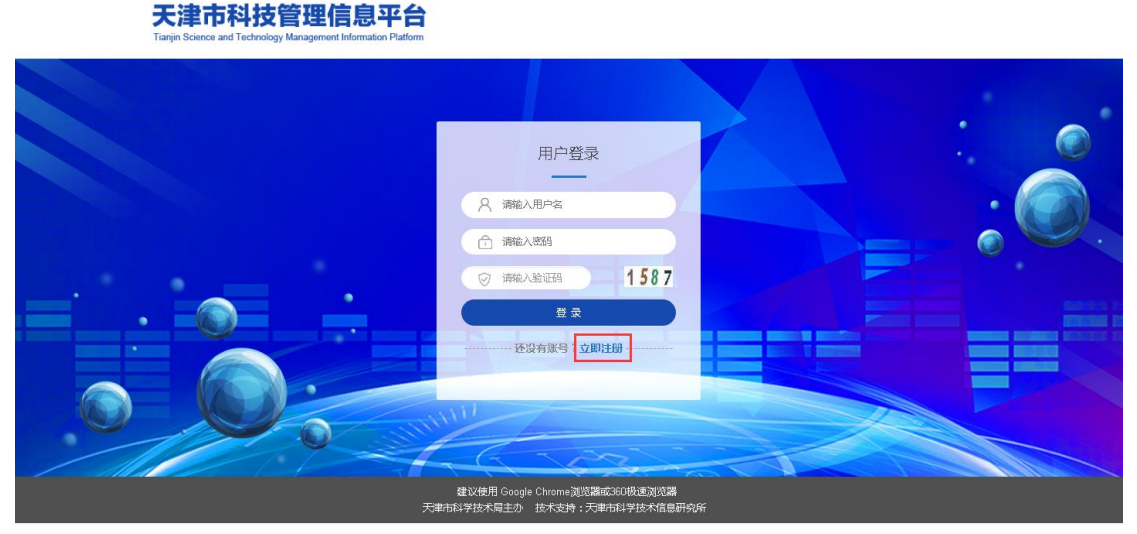

图1立即注册

| 天津市科技管理信息平台<br>Targin Science and Technology Management Information Platform                                                                                                    |        |                   |  |
|----------------------------------------------------------------------------------------------------|--------|-------------------|--|
|                                                                                                    | 选择用户类型 | 有写注册信息 🔗 🔗 提交注册信息 |  |
|                                                                                                    |        |                   |  |
| and the second second s |        |                   |  |
|                                                                                                    | A      | X                 |  |
|                                                                                                    | 填报用户注册 | 单位管理用户注册          |  |

#### 建议使用 Google Chrome浏览器或360极速浏览器 天津市科学技术局主办 技术支持:天津市科学技术信息研究所

图 2 选择用户类型

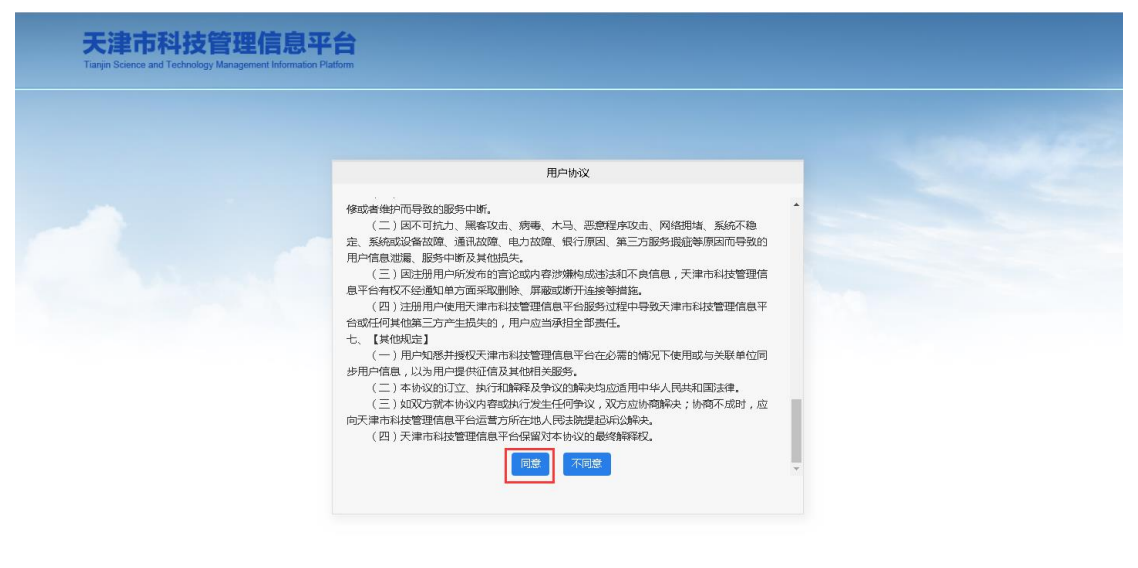

建议使用 Google Chrome浏览器或360极速浏览器 天津市科学技术局主办 技术支持:天津市科学技术信息研究

图 3 用户协议

| Tanjin Science and Technology Management Information Platform          |           |
|------------------------------------------------------------------------|-----------|
| 又有用户关型 項与分析<br>及 填版用户注册<br>1.编发用户注册<br>2.录号注册成功后,请务备保管用户名密码,通知如中报适成不便。 |           |
| 管理单位: 這择                                                               | 填服人用户名:   |
| 應码:                                                                    | 确认密码:     |
| 填报人姓名:                                                                 | 所在郐门(院系): |
| 证件类型:演选择                                                               | 证件号码:     |
| 电子邮箱:                                                                  | 手机号码:     |
| 注册 道道                                                                  |           |

图 4 填报用户注册

填报用户填写注册信息,其中管理单位需点击"选择"按钮,页面 弹出"单位选择"功能框,输入管理单位全称进行查询,在查询结果前 勾选,点击"选择"按钮,选择管理单位。

| 单位选择                                  |     | ×  |
|---------------------------------------|-----|----|
| 说明:<br>1、请输入单位名称进行查询,勾选单位名称,点击"选择"按钮。 |     |    |
| 2、如果首不到单位,请先注册单位用户。<br>管理单位:          | 查询  | 选择 |
| 如果查不到管理单位,需先联系                        | 系所属 | 単  |
| 位,注册单位管理用户(注册单位管:                     | 理账号 | 见  |
| <u>"用户登录&gt;单位管理用户"</u> 章节)。          |     |    |
|                                       |     | *  |

#### 图 5 单位选择

填报人详细填写注册信息后,点击"注册"按钮,系统跳转到"提 交成功"页面。

| 天津市科技管理信息平台<br>Targin Science and Technology Management Information Platform |  |
|------------------------------------------------------------------------------|--|
|                                                                              |  |
| 提交成功                                                                         |  |
| 活用                                                                           |  |
|                                                                              |  |

#### 图 6 注册成功页面

填报用户注册完成后,即可正常登录系统。

## (二) 单位管理用户

#### 1. 用户注册

单位管理用户通过 <u>http://kjgl.kxjs.tj.gov.cn/</u>进入系统,点击"立即 注册"按钮,页面跳转至"选择用户类型"页面,选择"单位管理用户注 册"。同意用户协议后,进入"单位管理用户注册"页面,按照提示完 成注册。

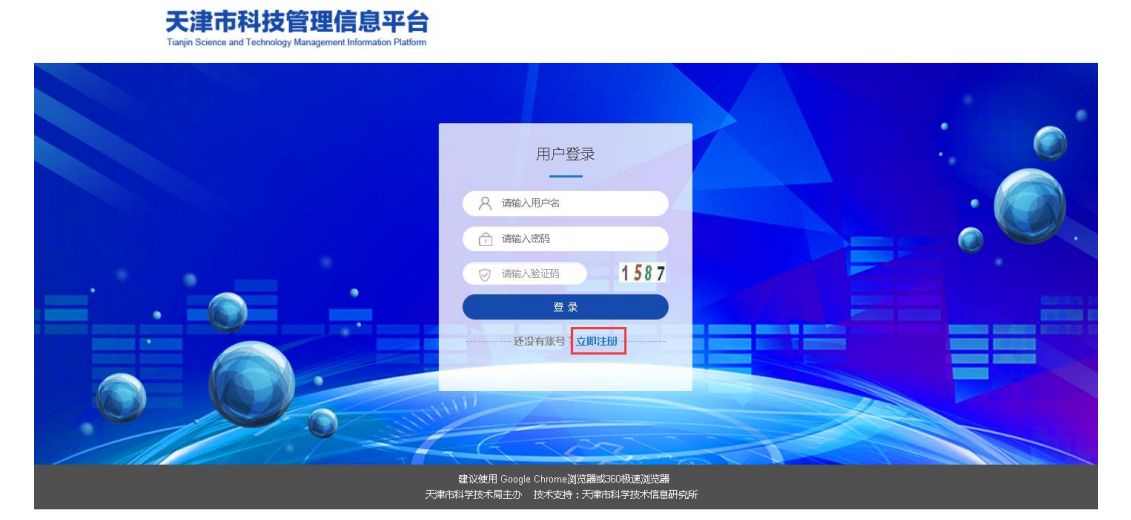

图 7 管理用户注册

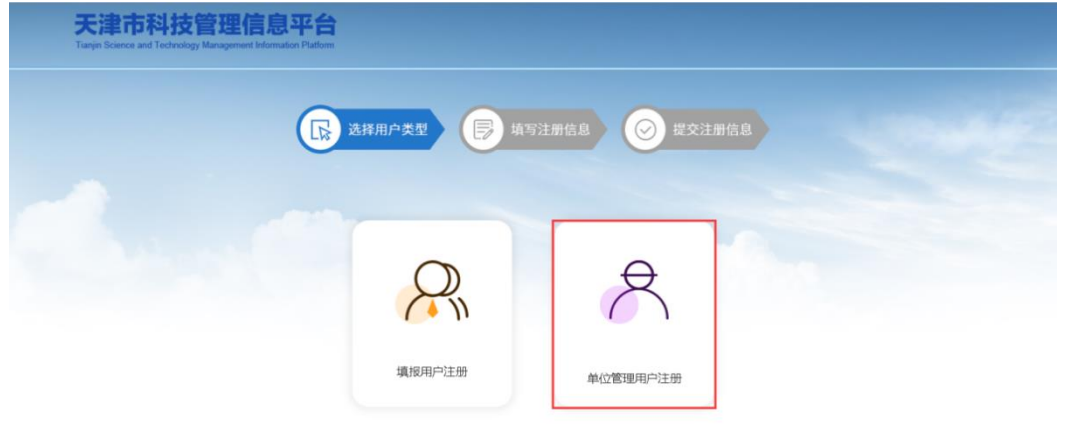

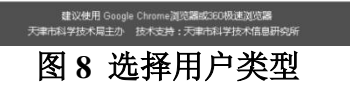

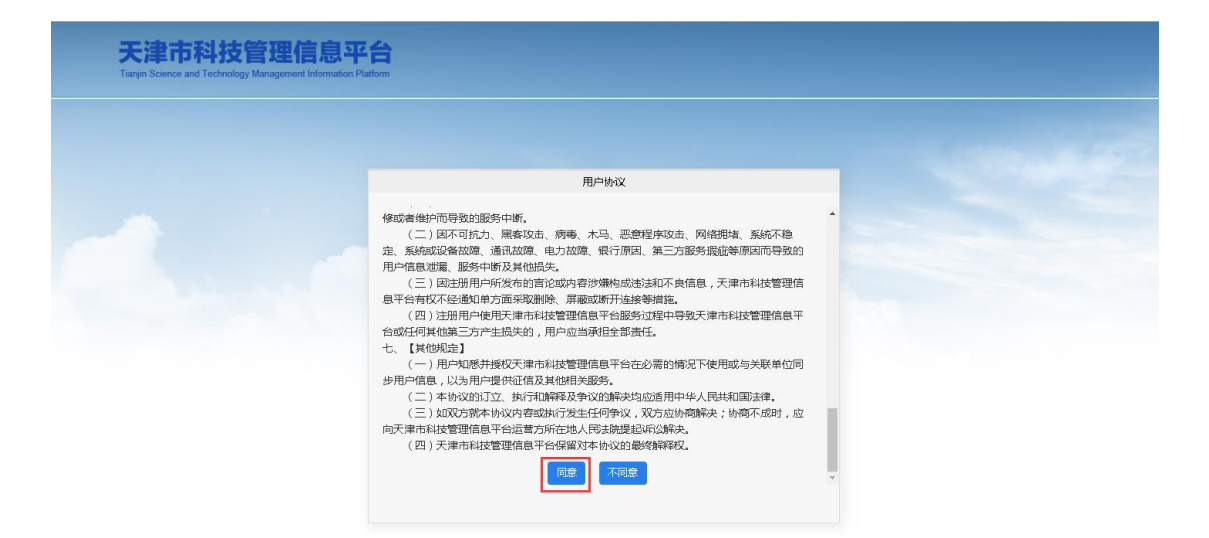

图9 用户协议

建议使用 Google Chrome浏览器或360极速浏览器 天津市科学技术局主办 技术支持:天津市科学技术信息研

| 月:<br>□果单位用户注册中途逻            | 出,请直接在登录页面输入                  | 用户名和密码            | 继续完成注册。                 |                   |        |          |                |  |
|------------------------------|-------------------------------|-------------------|-------------------------|-------------------|--------|----------|----------------|--|
| 1织机构代码,请使用半)<br>100月户信息提交后,需 | 角数字填写,若有英文字母请<br>要局级主管部门(区科技局 | 噴大写。电子<br>) 审核通过后 | 邮箱与手机号码将用于接收通<br>才可以使用。 | <b>堑</b> 知,请准确填写。 |        |          |                |  |
| 山果系统出现页面问题,<br>单位管理员用户名:     | 请仅用Google Chrome或Int          | ernet Explor      | er11测觉器。                |                   |        |          |                |  |
| 密码:                          |                               |                   |                         |                   |        |          |                |  |
| 确认密码:                        |                               |                   |                         |                   |        |          |                |  |
| 单位名称:                        |                               |                   | 统一社会信用代码                | ዓ:                |        |          |                |  |
| 法人性质:                        | 请选择                           | •                 | 法人类型                    | 型:请选择             | •      |          |                |  |
| 法定代表人:                       |                               |                   | 局級(区县)主管部               | ]:                |        | 请        | 选择             |  |
| 注册地址:                        | 天津市                           | ▼请;               | き择 <b>v</b>             |                   |        |          |                |  |
| 坐落地址:                        | 天津市                           | •请;               | ±₽ ▼                    |                   |        |          |                |  |
| 联系人姓名:                       |                               |                   | 电子邮箱                    | ŧ:                |        |          |                |  |
| 手机号码:                        |                               |                   |                         |                   |        |          |                |  |
| 问题—:                         | 请选择问题                         | •                 | 请填写答案                   | R:                | 忘记用户名、 | 密码时,可以通过 | 山口答问题找回用户名和密码。 |  |
| 问题二:                         | 请选择问题                         | •                 | 请填写答题                   | R:                | ]      |          |                |  |
| 问题三:                         | 请选择问题                         | •                 | 请填写答题                   | R:                | ]      |          |                |  |

#### 图 10 管理用户注册页面

### 2. 为填报用户授权

单位管理用户登录成功后,可以看到本单位全部填报用户的信息。 如图所示。

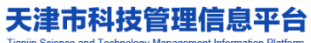

| 大津市<br>Tianjin Science and | 科 技 管 埋 信 息 斗 | Platform |                    | ○ 当前用户:测试              | 单位03 🔒 修改著 | 四日 [→ 退出系统 |
|----------------------------|---------------|----------|--------------------|------------------------|------------|------------|
| 用户名:                       |               | 负责人姓名:   | 查道                 | ٥                      |            |            |
| 共查询出9条记录                   |               |          |                    |                        |            |            |
| 序号                         | 用户名           | 负责人姓名    | 手机号码               | 电子邮箱                   | 用户状态       | 操作         |
| 1                          | cstljm        | 李金鸣      | 13821650790        | lijinming@canic.com.cn | 已启用        | 模块配置       |
| 2                          | test20191114  | 兜兜风      | 12345678900        | xxxx@sinotek.com       | 已禁用        | 模块配置       |
| 3                          | daniel1234    | 胡立准      | 15122526195        | 529907083@qq.com       | 已禁用        | 模块配置       |
| 4                          | danile123     | 胡立准      | 15122526195        | 529907083@qq.com       | 已禁用        | 模块配置       |
| 5                          | daniel12345   | 胡立准      | 15122526195        | 529907083@qq.com       | 已禁用        | 模块配置       |
| 6                          | Innicc        | 123      | 15510815616        | 12345@163.com          | 已禁用        | 模块配置       |
| 7                          | abcstart116   | 赵津东      | 15022035630        | 410027699@qq.com       | 已禁用        | 模块配置       |
| 8                          | hlz11111111   | 胡立准      | 15122526195        | 529907083@qq.com       | 已禁用        | 模块配置       |
| 9                          | daniel1212    | 胡立准      | 15122526195        | 529907083@qq.com       | 已禁用        | 模块配置       |
|                            |               | 共9条词     | 己录 共1页 当前第1页 首页 末页 |                        |            |            |

图 11 登录页面

在用户列表操作列中,单位管理用户选择"模块配置"链接,可以 对填报用户授予系统访问权限。如图 12 所示。勾选对应的子系统, 该填报用户就有访问对应子系统的权限。

天津市科技管理信息平台

| 用户名:     |                    | 负责人姓名: | 查                                                                                                    | 询                     |      |      |
|----------|--------------------|--------|----------------------------------------------------------------------------------------------------|-----------------------|------|------|
| 共查询出9条记录 |                    |        |                                                                                                    |                       |      |      |
| 序号       | 用户名                | 负责人姓名  | 手机号码                                                                                                    | 电子邮箱                  | 用户状态 | 操作   |
| 1        |                    | 100    |                                                                                                    | and the second second | 已启用  | 模块配置 |
| 2        |                    | 1000   | Contraction of the local distance of the local distance of the loc |                       | 已禁用  | 模块配置 |
| 3        | 100 million (1990) |        |                                                                                                    | 1                     | 已禁用  | 模块配置 |
| 4        |                    | 100    |                                                                                                    |                       | 已禁用  | 模块配置 |
| 5        |                    |        |                                                                                                    |                       | 已禁用  | 模块配置 |
| 6        |                    |        |                                                                                                    |                       | 已禁用  | 模块配置 |
| 7        |                    |        |                                                                                                    |                       | 已禁用  | 模块配置 |
| 8        |                    |        | 2000405                                                                                                    |                       | 已禁用  | 模块配置 |
| 9        |                    |        |                                                                                                    |                       | 已禁用  | 模块配置 |
|          |                    | 共9条1   | 录 共1页 当前第1页 首页 末页                                                                                                    |                       |      |      |

图 12 模块配置

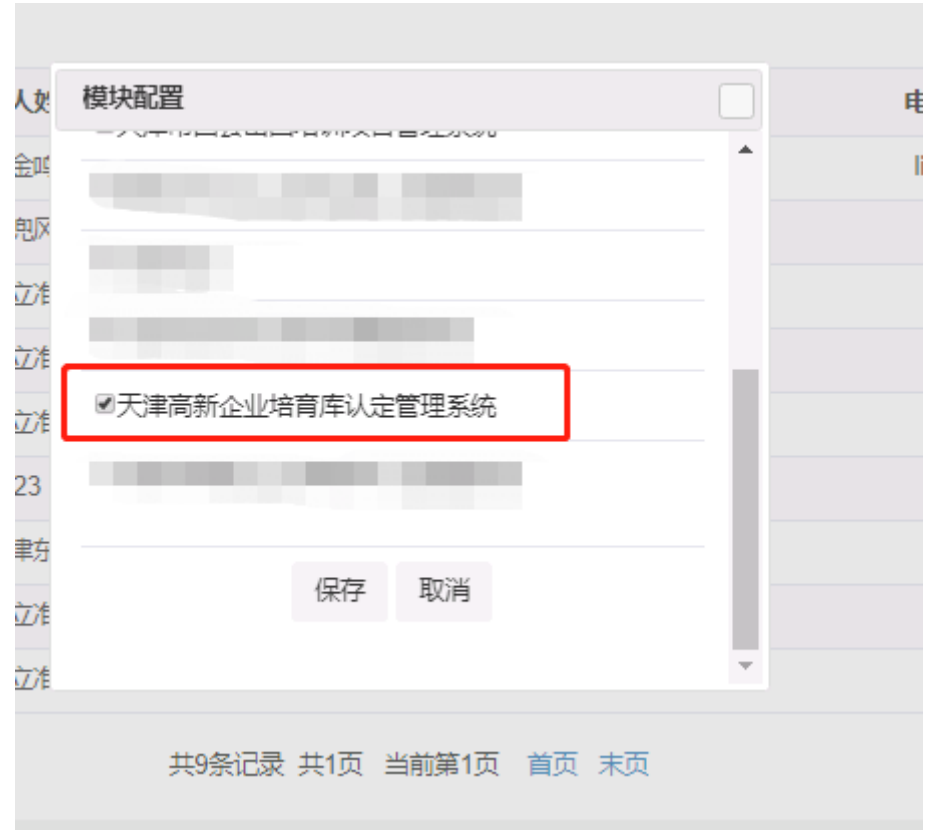

图 13 模块配置页面